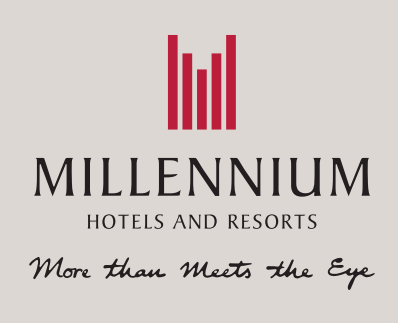

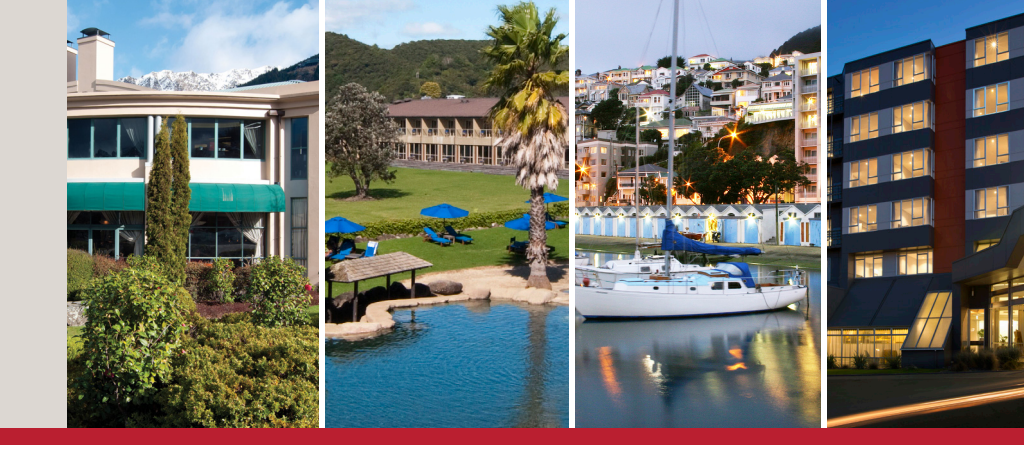

## HOW TO ACCESS YOUR STAYMCK RATES

- 1. Go to www.millenniumhotels.com
- 2. Enter the name of the hotel or the name of the location you would like to visit. A drop-down menu will appear displaying all hotels hotels in the designated area. If you have entered a specific hotel name, the name of the hotel will appear in the drop-down menu.

| Bay of Islands                                                                                                    | 🗎 Check in | 🗎 Check out | CHECK AVAILABILITY |
|----------------------------------------------------------------------------------------------------|------------|-------------|--------------------|
| Hotels in <b>Bay of Islands</b><br>Copthorne Hotel and Resort <b>Bay of Islands</b><br>Kingsgate Hotel Autolodge Paihia |            |             |                    |

**3.** Click on 'Check in' or 'Check out' and a dropdown menu will appear allowing you to select your prefered dates. Once your dates have been selected, click 'Check Availability'

| Copthorne Hotel and Resort Bay of Islands | Ē        | Ch  | eck | in  |          | Ē   | Cł  | neck | out |     |     | CHE | ск  | AVAIL |
|-------------------------------------------|----------|-----|-----|-----|----------|-----|-----|------|-----|-----|-----|-----|-----|-------|
|                                           | Jan 2017 |     |     |     | Feb 2017 |     | •   |      |     |     |     |     |     |       |
|                                           | Sun      | Mon | Tue | Wed | Thu      | Fri | Sat | Sun  | Mon | Tue | Wed | Thu | Fri | Sat   |
|                                           | 1        | 2   | 3   | 4   | 5        | 6   | 7   |      |     |     | 1   | 2   | 3   | 4     |
|                                           | 8        | 9   | 10  | 11  | 12       | 13  | 14  | 5    | 6   | 7   | 8   | 9   | 10  | 11    |
|                                           | 15       | 16  | 17  | 18  | 19       | 20  | 21  | 12   | 13  | 14  | 15  | 16  | 17  | 18    |
|                                           | 22       | 23  | 24  | 25  | 26       | 27  | 28  | 19   | 20  | 21  | 22  | 23  | 24  | 25    |
|                                           | 29       | 30  | 31  |     |          |     |     | 26   | 27  | 28  |     |     |     |       |

**4.** You will be brought to a page with various room options for your chosen hotel. From here, all you need to do is enter STAYMCK into the 'Codes and Options' section in the sidebar to the right of the page. Once you have entered the code, click 'Update Results'. The room prices will be updated with the discount applied.

You can also edit your check in and check out dates, or number of occupants per room using the sidebar.

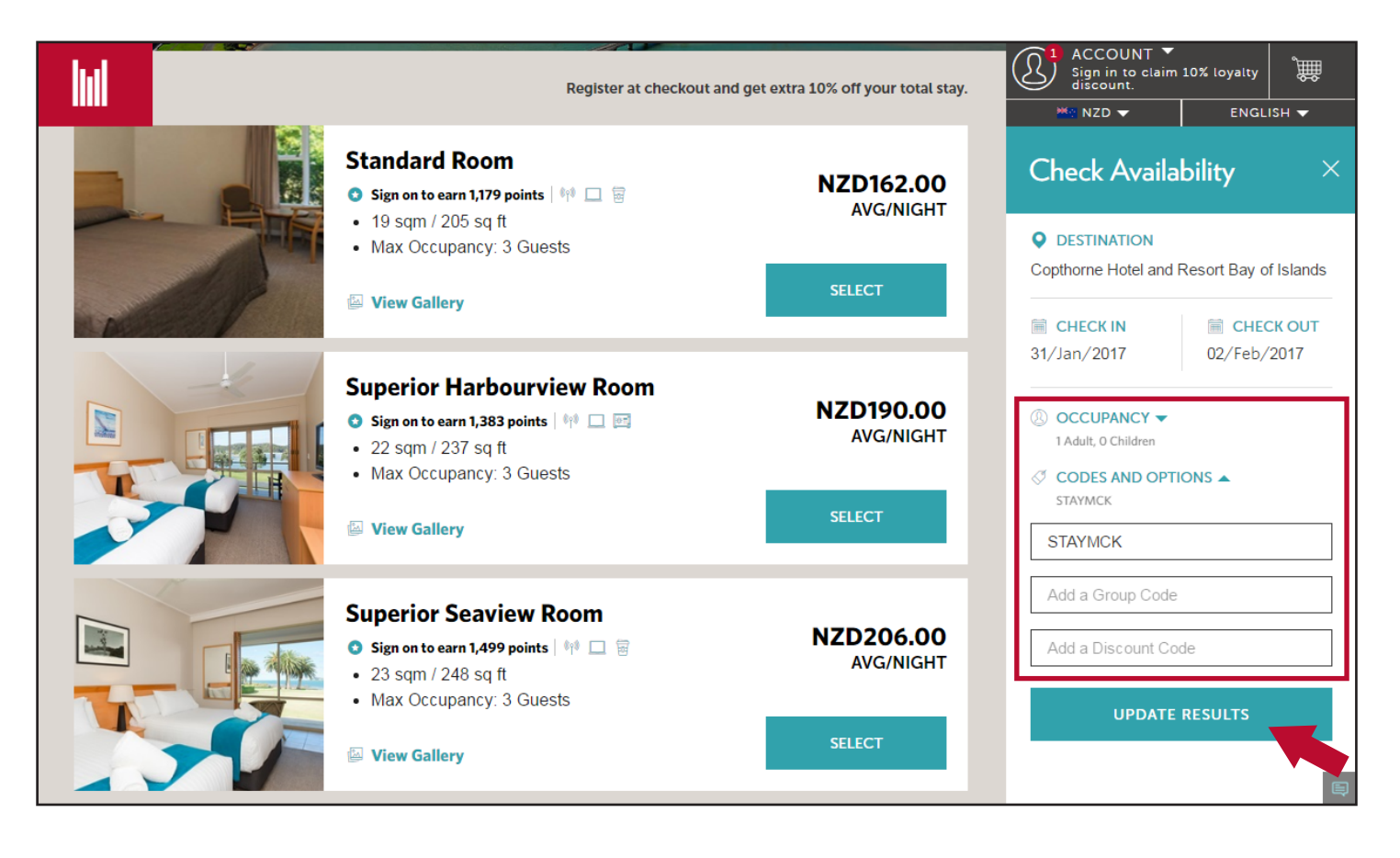

**4.** Review your booking information. From here, you can include add-ons to your booking to make your stay all the more enjoyable.

> You may also customise your 'Bed Type' and 'Room View'.

The final price for the full length of your stay will be displayed above the **CHECKOUT** button.

Once you are happy with your booking details, proceed to checkout by clicking on the **CHECKOUT** button.

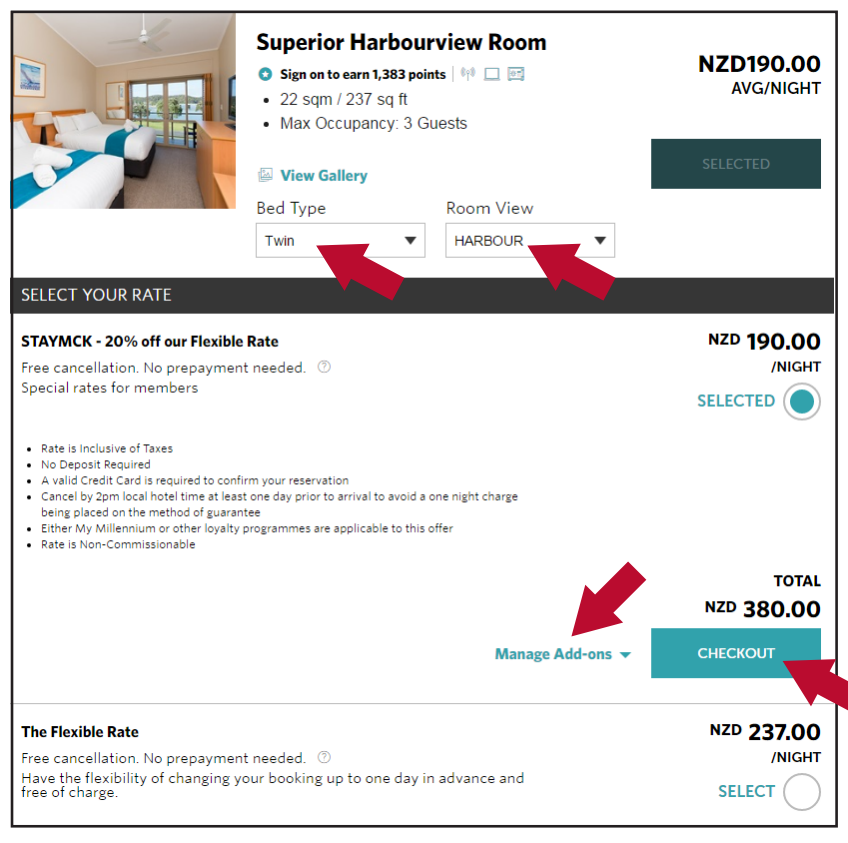

More than Meets the Eye

5. The sidebar to the left displays your booking summary. From here, you can choose to remove a room you have booked, add on another room to your booking or include add-ons to your booking. Fill in the required fields, or sign-in with the email address attached to your **My Millennium** account to save time! After you have reviewed your booking summary, click **BOOK NOW.** 

| BOOKING SUMMARY                                                                                                    | Guest Details                                                                                                    | Sign In                                                                                                    |
|----------------------------------------------------------------------------------------------------|----------------------------------------------------------------------------------------------------|----------------------------------------------------------------------------------------------------|
| Copthorne Hotel and<br>Resort Bay of Islands<br>edit   remove<br>DATE<br>Jan 31, 2017 - Feb 02, 2017<br>CCUPANCY<br>1 Adult, 0 Children                                                                           | Enter your info<br>First Name<br>Please enter your first name<br>Last Name<br>Please enter your family/last name                                                                                                    |                                                                                                    |
| Superior Harbour View NZD 380.00<br>Room with Twin Beds<br>Twin Details  USD 1 will be deducted from your credit<br>card to validate your credit card. This<br>amount will be refunded after validating.          | Email<br>Email Address<br>I am an AA Smartfuel loyalty member<br>I'm booking for someone else<br>Register with us                                                                                                    |                                                                                                    |
| Total     NZD 380.00       Change Currency ~       Amount to be charged to your     NZD 0.00       Credit Card     NZD 0.00       Amount to be paid later during     NZD 380.00       hotel check-in     NZD 0.00 | <ul> <li>By booking, you have agreed to our Term</li> <li>Check here to receive by e-mail offers<br/>other marketing communications sent<br/>companies within the Millennium Hote<br/>(MHR Group).</li> <li>(To manage your communication preference<br/>member profile page upon sign-up.)</li> </ul> | ns and <u>Privacy Policy</u> .<br>and promotions and<br>by hotels and<br>els and Resorts group<br>erences, please visit your |
| ADD EXPERIENCES                                                                                                    |                                                                                                    | BOOK NOW                                                                                                    |

**6.** Your booking is now complete! A confirmation email containing payment instructions will then be sent to your email address.

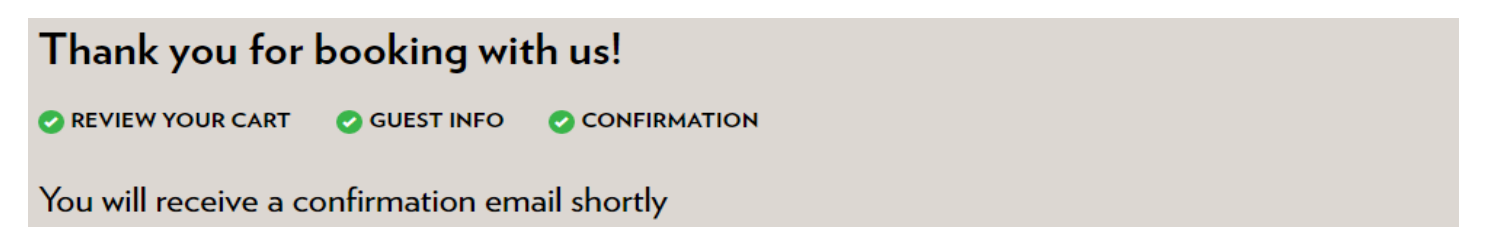

More than Meets the Eye